# FedEx.

FedEx Ship Manager™ ใหม่ ที่ fedex.com Ð

(C) max

TRACK

**คู่ม**ือผู้ใช้

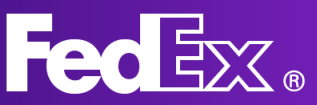

| หน้า 3  |
|---------|
| หน้า 4  |
| หน้า 5  |
| หน้า 8  |
| หน้า 9  |
| หน้า 11 |
|         |
| หน้า 10 |
| หน้า 11 |
| หน้า 15 |
| หน้า 16 |
|         |

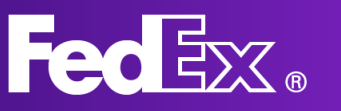

## FedEx Ship Manager ที่ fedex.com คืออะไร

FedEx Ship Manager ใหม่ ที่ fedex.com มอบโซลูชั่นที่ปรับแต่งมาเพื่อการจัดส่งพัสดุของ คุณโดยเฉพาะ อีกทั้งยังเป็นเครื่องมือที่ใช้งานและเข้าถึงได้ง่าย ออกแบบโดยคำนึงถึงลูกค้า เป็นสำคัญเพื่อมอบประสบการณ์การจัดส่งพัสดุที่น่าพึงพอใจ

## ประโยชน์ของ FedEx Ship Manager ที่ fedex.com

- เข้าใช้งานจากเดสก์ท็อปเครื่องใดก็ได้ และเข้าถึงได้โดยผู้ใช้หลายคน
- อินเตอร์เฟสที่ใช้งานง่ายและเป็นมิตรกับผู้ใช้ ปรับปรุงตามข้อคิดเห็นของลูกค้า
- มาพร้อมกับคุณสมบัติมาตรฐานครบครัน รวมถึงคุณสมบัติขั้นสูงที่ช่วยให้การจัดส่งง่ายยิ่งขึ้น
- อัพเดทอัตโนมัติ คุณจึงสามารถใช้คุณสมบัติใหม่และบริการใหม่ได้ในทันทีที่มีให้ใช้งาน

## เริ่มตันใช้งาน

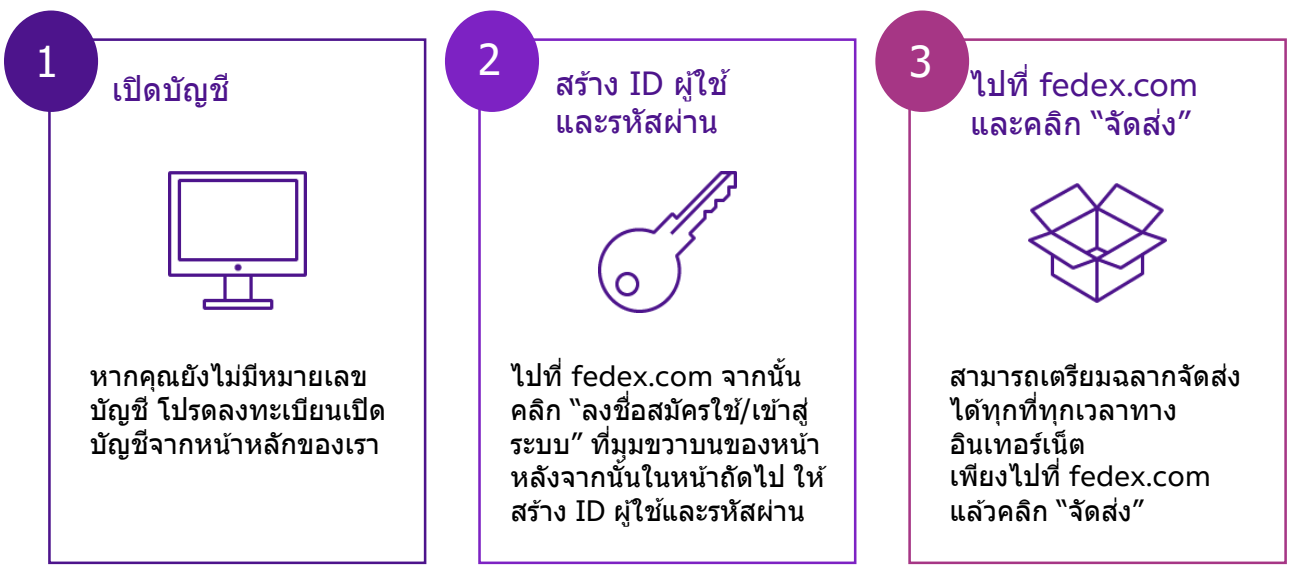

FedEx Ship Manager™ ที่ fedex.com มีมุมมองให้เลือก 2 แบบ ได้แก่ มุมมองแบบ Comfortable และมุมมองแบบ Compact

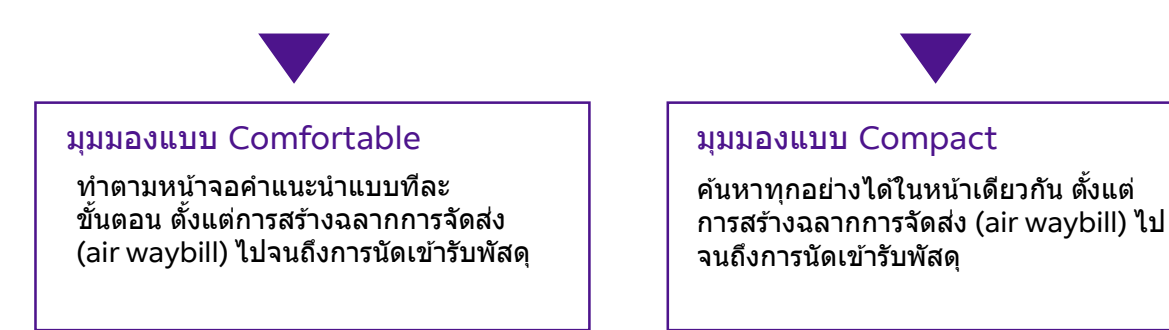

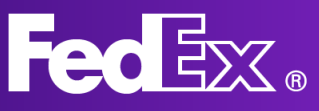

## เมนูนำทางด้านซ้ายของมุมมองแบบ Comfortable

#### มุมมองแบบ Comfortable ออกแบบมาเป็นพิเศษสำหรับผู้ส่งที่ต้องการคำแนะนำแบบทีละ ขั้นตอน ระบบจะแสดงขั้นตอนการจัดส่งทุกขั้นตอนเพื่อให้คุณไม่พลาดสิ่งใดไป

| ใช้ส่วนนี้สร้างการจัดส่งรายการใหม่<br>โดยคุณจะเลือกการจัดส่งขาออกหรือการ<br>จัดส่งขาเข้าก็ได้ ให้คุณกรอกรายละเอียดที่<br>อยู่ น้ำหนัก และขนาดพัสดุ จากนั้นเลือก<br>บริการ FedEx สำหรับการจัดส่ง รวมถึง<br>ข้อมูลการจัดส่งอื่นๆ ที่จำเป็น | _ | ⊗    | สร้างใหม่<br>พัสดุส่งออก<br>นำเข้าพัสดุ | ^ |
|----------------------------------------------------------------------------------------------------|---|------|-----------------------------------------|---|
| ดุรายการการจัดส่งทั้งหมดที่คุณสร้าง ในส่วน<br>นี้ โดยคุณสามารถตรวจสอบสถานะการจัดส่ง<br>ของพัสดุ และตรวจสอบข้อมูลล่าสุดได้<br>นอกจากนี้ คุณสามารถยกเลิกการจัดส่งหรือ<br>สั่งพิมพ์ฉลากการจัดส่งใหม่ได้อีกด้วย                              | - | ধ্বি | การจัดส่ง                               |   |
| ดูและแก้ไขสมุดที่อยู่ FedEx ของคุณ                                                                                                    |   | ନ    | สมุดที่อยู่                             |   |
| คลิกส่วน ``ความช่วยเหลือ″ เพื่อค้นหาข้อมูล<br>เพิ่มเติมเกี่ยวกับ FedEx Ship Manager<br>และคุณสมบัติด่างๆ                                                                                                    | _ | (j   | ความช่วยเหลือ                           |   |
| เลือกมุมมอง FedEx Ship Manager ที่<br>ต้องการใช้งาน คุณสามารถสลับไปมา<br>ระหว่างมุมมองแบบ Comfortable กับ<br>มุมมองแบบ Compact ได้                                                                                                    | _ | ⇔    | สลับมุมมอง                              |   |

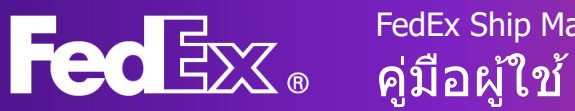

## สร้างการจัดส่งรายการใหม่ด้วยมุมมองแบบ Comfortable

|                                                      | Fed <mark>ix</mark> . | การส่งพัสดุ 🗸 | ∨ การติดตามพัสตุ ∨ การสนับสนุน ∨ บัญชี ∨ Pete                                             | er Pan @ Q   |                |                       |
|------------------------------------------------------|-----------------------|---------------|-------------------------------------------------------------------------------------------|--------------|----------------|-----------------------|
| สร้างและจัดการการจัดส่งเ                             | শ্বল্                 |               |                                                                                           |              | ???? - 497-497 | โปรไฟล์การจัดส่งพัสดุ |
| 😻 สว้างใหม่ 🔿                                        |                       | 🕑 จาก         | Deter Dec                                                                                 | -0-          |                |                       |
| 🛱 การจัดต่ะ                                          |                       |               | Fetter Pall<br>Kai Pong Cheung<br>53 Ang Mo Kio Avenue 3<br>569933 SINGAPORE<br>Singapore | 6.71 X B     |                |                       |
| <ul> <li>สมุลที่อยู่</li> <li>สมุลที่อยู่</li> </ul> |                       |               | 98765432<br>การแข้งการใง<br>3838583@fedex.com                                             |              |                |                       |
| 🗢 อสับมุมมอง                                         |                       |               | ที่อยู่ที่จะรับพัสดุและผู้ติดต่อเหมือนกับด้านบน                                           | แก้ไข        |                |                       |
|                                                      |                       | 🕗 ពីរ         |                                                                                           |              |                |                       |
|                                                      |                       |               | คุณต้องการส่งพัสดุถึงใคร                                                                  |              |                |                       |
|                                                      |                       |               | ชื่อผู้สิดต่อ                                                                             | A แนคที่อยู่ |                |                       |
|                                                      |                       |               | ນວິພັກ (ດ້າມີ)                                                                            |              |                |                       |
|                                                      |                       |               | ประเทศ/เขตการปกครอง                                                                       | ~            |                |                       |
|                                                      |                       |               |                                                                                           |              |                |                       |
|                                                      |                       |               |                                                                                           |              |                |                       |
|                                                      |                       |               |                                                                                           |              |                |                       |
|                                                      |                       |               |                                                                                           |              |                |                       |
|                                                      |                       | ام            |                                                                                           |              |                |                       |

1. คลิก "สร้างใหม่″ เพื่อเปิดแบบฟอร์มการจัดส่ง

#### 2. กรอกรายละเอียดที่ อยู่ของผู้รับ

คุณสามารถเลือกที่อยู่จาก สมุดที่อยู่หรือจะเพิ่มที่อยู่ ใหม่ก็ได้ หากต้องการ บันทึกที่อยู่ใหม่ไว้ในสมุดที่ อยู่ ให้คลิกช่องทำ เครื่องหมายที่ด้านล่าง

นอกจากนี้ คุณยังเลือกรับ การแจ้งเดือนการจัดส่งได้ อีกด้วย

## คุณต้องการส่งพัสดุถึงใคร

| รือผู้ติดต่อ<br>Testing              |            | สมุดที่อยู่ |
|--------------------------------------|------------|-------------|
| บริษัท (ถ้ามี)                       |            |             |
| ประเทศ/เขตการปกครอง<br>United States |            | ~           |
| ที่อยู่บรรทัดที่ 1                   |            |             |
| ที่อยู่บรรทัดที่ 2 (ถ้ามี)           |            |             |
| าทัลไปรษณีย์<br>52240                | řı<br>Iowa | $\sim$      |
| เมือง<br>IOWA CITY                   |            |             |
| หมายเลขโทรศัพท์                      |            |             |
| ที่อยู่นี้เป็นที่พักอาศัย            |            |             |
| 📃 บันทึกเป็นผู้รับใหม่ในสมุดที่อยู่  |            |             |
| י ע                                  |            |             |

#### การแจ้งการส่ง 💿

|               | ภาษา       |        |
|---------------|------------|--------|
| อีเมล (ถ้ามี) | ภาษาอังกฤษ | $\sim$ |
|               |            |        |

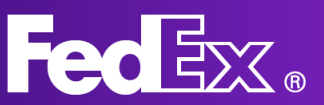

FedEx Ship Manager ที่ fedex.com คู่มือผู้ใช้

| 6                                                                                                    | 🔿 บรรจุภัณฑ์                                                                                         |
|----------------------------------------------------------------------------------------------------|----------------------------------------------------------------------------------------------------|
| 3. กรอกรายละเอียดพัสดุ                                                                                                    | รายละเอียดพัสดุ                                                                                      |
| ระบุน้ำหนักและขนาดของ<br>พัสดที่คณจะส่ง ข้อมลนี้                                                                                                    | <sup>มานต่อส</sup><br>การบรรจุหีบห่อของคุณ                                                           |
| จำเป็นต่อการคำนวณค่า<br>จัดส่งที่ถกต้อง หลังจาก                                                                                                    | คุณต้องการเพิ่มวงเงินคุ้มครองการรับผิดในกรณีสูญหายหรือมีความเสีย 🔿 ใช่ 💿 ไม่ ⊘<br>หาอเกิดขึ้นหรือไม่ |
| กรอกข้อมูลขนาดเสร็จแล้ว<br>คณจะเลือกได้ว่าต้องการ                                                                                                    | kg/cm ∨                                                                                              |
| ส่งเอกสารหรือสิ่งของ และ<br>กรอกรายละเอียดเกี่ยวกับ                                                                                                    | atavanan varaanarrayaan<br>atavanarrayaan<br>s + n × a (baltafa)<br>1 → kg × × cm                    |
| สิ่งที่จะส่ง                                                                                                    | + เพิ่มบรรจุภัณฑ์อื่น<br>ทำต่อ                                                                       |
|                                                                                                    |                                                                                                    |
|                                                                                                    | การบรรจุที่บห้อของคุณ แก้ไข<br>เรียวณ นั้วหนักสัสด ขบาด                                              |
|                                                                                                    | 1 20 กก. 10 x 10 x 10 ชม.<br>รวม<br>ปริมาณ: 1 บรรดูภัณฑ์ ป้าหนักพัสดุ: 20 กก.                        |
| ส่วนช่วงวัตองโระสงอ์พวง                                                                                                    | คุณกำลังจัดส่งอะไร                                                                                   |
| สวนช่องวัตถุประสงค์ของ<br>การจัดส่งพัสดุจำเป็นต้อง<br>กรอกเฉพาะการจัดส่งที่<br>ศุลกากรควบคุมเท่านั้น<br>สำหรับการจัดส่งที่ศุลกากร<br>ไม่ได้ควบคม แค่กรอก | เอกสาร ราชการ                                                                                        |
|                                                                                                    | Segtimadeannifeddea<br>Commercial                                                                    |
|                                                                                                    | ทำต่อ                                                                                                |
| รายละเอียดของพัสดุก็<br>เพียงพอแล้ว                                                                                                    | 🕗 บริการ                                                                                             |
|                                                                                                    | ตัวเลือกราคาและวันที่ส่งของคุณมีดังนี้                                                               |
| <ol> <li>เลือกบริการสำหรับการจัดส่ง</li> <li>เลือกบริการสำหรับการจัดส่ง บริการที่บีละขึ้บอย่</li> </ol>                                                  | <sup>ามพอสม</sup> ุ<br>วันพฤหัสบดีที่ 7 เมษายน ค.ศ. 2022 ✓                                           |
| กับต้นทางและปลายทางในการจัดส่งพัสดุ อัตรา                                                                                                    | —<br>มี จับกำลังจัดส่งด้วยบรรจุภัณฑ์ที่ไม่ได้มาตรฐาน (?)<br>จำนวนงินแตลเป็น MCD                      |
| ราคาทคุณเหนจะเชอมไยงกับการดังค่าบัญชของ<br>คุณด้วย                                                                                                    | نوه از از از از از از از از از از از از از                                                           |

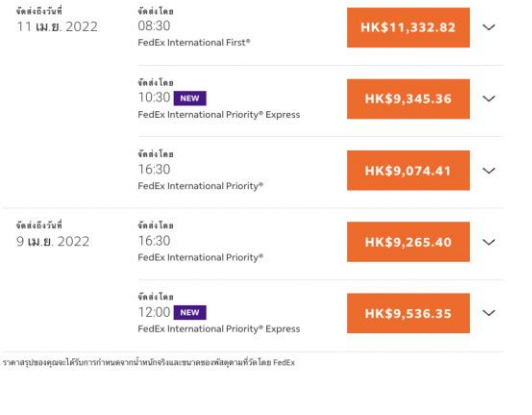

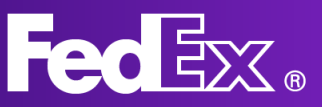

#### 5. เลือกวันและเวลาเข้ารับพัสดุ

คุณจะสามารถเลือกวันและเวลาเข้ารับพัสดุได้ จากตรงนี้ โดยสามารถใช้วันและเวลาเข้ารับ พัสดุที่มีอยู่เดิม หรือจะสร้างรายการใหม่ขึ้นมา ก็ได้ นอกจากนี้แล้ว คุณยังเลือกมาส่งพัสดุ ด้วยตัวเองที่ศูนย์บริการของ FedEx ก็ได้ ขึ้นอยู่กับตำแหน่งที่ตั้งของคุณ

#### คุณต้องการส่งพัสดุให้เราอย่างไร

| นำฝากพัสดุภัณฑ์ ณ<br>สำนักงานของ FedEx                | ใช้การรับพัสดุในสถาน<br>พี่ของจันที่กำหนดไว้<br>แล้ว | 🈂 นัดการเข้ารับพัสดุ |  |
|-------------------------------------------------------|------------------------------------------------------|----------------------|--|
| สร้างรายกา                                            | รรับพัสดุอีกรายการหนึ่งก                             | สำหรับพัสดุนี้       |  |
| <sub>วันที่รับพัสอุ</sub><br>วันพฤหัสบดีที 7 เมษายน ด | <b>า.ศ</b> . 2022                                    | ~                    |  |
| เวลาที่หร้อมให้รับพัสดุ<br>11:30                      | เวลาที่ฮำที่สุดที่ให้รับได้<br>18:00                 | ~                    |  |
| <sup>คำแนะนำในการรับพัสดุ</sup><br>ไม่มีคำสั่ง        |                                                      | ~                    |  |
| ทำต่อ                                                 |                                                      |                      |  |

🕗 รายละเอียดพัสดุ

#### 6. ข้อมูลรายการเพิ่มเติม\*

หากคุณ<sup>ี</sup>จัดส่งพัสดุที่ศุลกากรควบคุม เรา จะต้องทราบข้อมูลเพิ่มเติมเกี่ยวกับสิ่งที่ คุณจัดส่ง โดยคุณสามารถกรอกข้อมูลได้ ตรงนี้

\*เฉพาะการจัดส่งที่ศุลกากรควบคุม เท่านั้น

#### โปรดบอกเราเกี่ยวกับรายการของคุณ

ศลกากรกำหนดให้คณแจงรายละเอียดของสิ่งของแต่ละรายการ (ด้วอย่างเช่น เสื้อยึดและถงเท้าจะต้องแจง

| <ol> <li>แขกกันเป็นคนละรายการถึงแม้ว่าจะอยู่ในบรรจุภ์<br/>อธิบายรายการเป็นภาษาอังกฤษ</li> </ol> | ัณฑ์เดียวกัน) เพื่อให้ได้รับระยะเวลาขนส่ง | กี่ถูกต้อง ต้องมีคำ |
|-------------------------------------------------------------------------------------------------|-------------------------------------------|---------------------|
| คำอธิบายรายการ (เป็นภาษาอังกฤษ <b>)</b>                                                         |                                           | C                   |
| พิกัดอัตราศุลกากร (แนะนำ)                                                                       |                                           | C                   |
| ประเทศ/ดำแหน่งที่ผลิต                                                                           |                                           | ~ (                 |
| ปรีมาณ                                                                                          | <sup>พม่วย</sup><br>ชิ้น                  | $\sim$              |
|                                                                                                 | ยอ                                        | ดรวม ต่อรายการ      |
| น้ำหนัก                                                                                         | หน่วยข้ะน้ำหนัก<br>KG                     |                     |
| ค่าศุลกากร                                                                                      | ສຖຸສເຈີນ<br>EUR                           | $\sim$              |

#### 7. เอกสารสำหรับศุลกากร\*

หากคุณจัดส่งพัสดุที่ศุลกากรควบคุม คุณ สามารถอัพโหลดใบกำกับสินค้าได้ที่นี่ หากไม่มีใบกำกับสินค้า FedEx สามารถ ช่วยคุณสร้างขึ้นได้เช่นกัน

\*เฉพาะการจัดส่งที่ศุลกากรควบคุม เท่านั้น

| $\bigcirc$ | รายละเอียดพัสด |
|------------|----------------|
| $\sim$     |                |

รายการที่จัดส่ง รหัสพิกัดอัดราศุลกากร ผลิตใน: AF ปรีมาณ: 1 PCS น้ำหนักของรายการ: 20 KG มูลค่าศุลกากร: €250

การเลือกตัวแทน

🔲 ให้นายหน้าของฉันจัดการการดำเนินพิธีการศุลกากร

#### เอกสารศุลกากร

| <sub>จะผ้องทางคิดสายแอดหางอี่อางไหว</sub><br>ฉันจะสร้าง ใบกำกับสินค้าของฉันเอง | ~ | 0 |
|--------------------------------------------------------------------------------|---|---|
| FedEx ควรส่งใบแจ้งหนี้ให้กับศุลกากรแทนคุณหรือไม่? ③                            |   |   |
| 🔘 ควร จันต้องการให้ส่งใบแจ้งหนี้ของจันทางอิเล็กทรอนิกส์ (แนะนำ)                |   |   |
| 🔘 ไม่ควร ฉันจะพิมพ์และแนบไบแจ้งหนี้ไปกับพัสดุของฉัน                            |   |   |
| อัพโหลดไบแจ้งหนี้สำหรับศุลกากร                                                 |   |   |
| อัตโหลด ไม่มีให้ส์ที่เลือก                                                     |   |   |
| เอกสารเพิ่มเติม                                                                |   |   |

แก้ไข

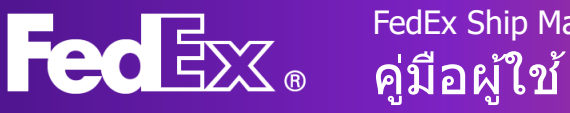

### FedEx Ship Manager ที่ fedex.com คู่มือผู้ใช้

#### 8. สร้างใบกำกับสินค้า\*

หากคุณต้องการให้ FedEx ช่วยคุณ สร้างใบกำกับสินค้าทางการค้า คุณ สามารถกรอกรายละเอียดได้ที่นี่

\*เฉพาะการจัดส่งที่ศุลกากรควบคุม เท่านั้น

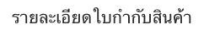

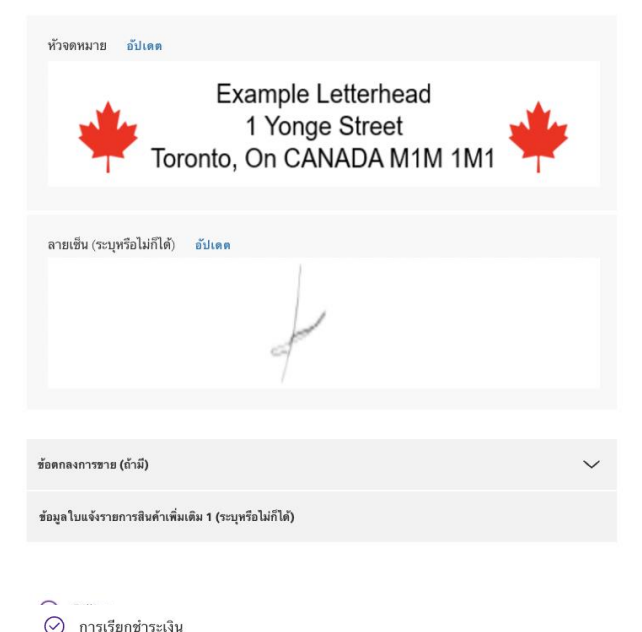

#### 9. กรอกข้อมูลการเรียกชำระเงิน

นอกจากนี้ คุณ<sup>ี</sup>ยังกำหนดได้ว่าต้องการให้ FedEx เรียกเก็บภาษี อากร และค่าธรรมเนียม (ถ้ามี) จากใคร โปรดทราบว่าหากบุคคลที่ กำหนดไม่ชำระค่าใช้จ่ายให้กับ FedEx เราจะ เรียกเก็บค่าใช้จ่ายจากผู้จัดส่งแทน

#### **ค่าใช้จ่ายในการขนส่ง**

| <sub>เรียกเก็บเงินที่</sub><br>บัญชีของฉัน | ~ |   |
|--------------------------------------------|---|---|
| ข้อมูลอ้างอิง (ดังเลือก)<br>1 1 1 1        |   | ( |
| หมายเลข คำสั่งชื่อ (ตัวเลือก)<br>2222      |   |   |
| หมายเลขโบแจ้งหนี้ (ดัวเลือก)<br>3333       |   |   |
| หมายเลขแลนก (ตัวเลือก)<br>4.4.4.4          |   |   |

#### อากร ภาษี และค่าธรรมเนียม 📀

| เรียกเก็บเงินที่ |   |
|------------------|---|
| บัญชีของฉัน      | ~ |

หมายเลขประจำตัวผู้เสียภาษี

หมายเลขประจำตัวผู้เสียภาษีของผู้รับ (ระบุหรือไม่ก็ได้) หมายเลขประจำตัวผู้เสียภาษีของผู้ส่ง (ระบุหรือไม่ก็ได้)

#### **10.** พิมพ์

หลังจากกรอกข้อมูลการเรียก ขำระเงินเสร็จแล้ว คุณสามารถ เลือกวิธีพิมพ์ฉลากการจัดส่งได้

```
การขนส่ง
เรียกเก็บเงินที่: บัญชีของจัน
ข้อมูลอ้างอิง: 1111
หมายเลข คำสั่งซี้อ: 2222
หมายเลข ใบแจ้งหนี้: 3333
หมายเลขแผนก: 4444
ป้ายกำกับการจัดส่ง
๗ ส่งสำเนาฉลากการจัดส่ง (PDF) ทางอีเมล
พิมพ์ป้ายกำกับบน:
```

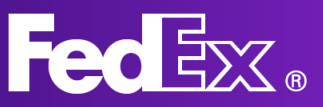

#### 11. ข้อมูลสรุป

้ในขั้นตอนสุดท้าย คุณจะเห็น ข้อมูลสรุปเกี่ยวกับก<sup>ำ</sup>รจัดส่ง ซึ่ง ้คุณสามารถกลับไปแก้ไขข้อมูล ได้ตามที่จำเป็น หากข้อมูลการ จัดส่งถูกต้องตามต้องการแล้ว ให้คุณยอมรับข้อกำหนดและ เงื่อนใข แล้วจบขั้นตอนการ จัดส่ง

จาก/ถึง Peter Pan Kai Pong Cheung รับพัสดุวันที่ วันพฤหัสบดีที่ 7 เมษายน ค.ศ. 2022 ระหว่าง 11:30 **และ** 18:00

รายละเอียดที่อยู่ 🗸

รายละเอียดที่อยู่ 🗸

ส่งพัสดุวันที่ วันจันทร์ที่ 11

เมษายน ค.ศ. 2022 ก่อนเวลา

การคลิกที่ลิงก์ "จบขั้นตอนการจัดส่ง" ฉันยอมรับ<u>ข้อกำพนตการ</u> <u>ปฏิบัต</u>ิของเว็บไซต์ FedEx และการคลิกที่ลิงก์<u>ข้อกำหนดและเงื่อนไขค่า</u>

<u>ขมสูงของ FedEx Express</u> ข้อกำหนดและเงื่อนไซค่าชนส่งของ FedEx Express ของประเทศดันทางจะมีผลบังคับ ใช้กับการจัดส่งพัสดุ

Testing

10:30

ทั้งหมด

#### ข้อมูลสรุป

รายละเอียดพัสดุ

การบรรจุหีบห่อของคุณ

1 พัสดุ

20 kg

รายการ

Testing

10x10x10 cm

บริการของคณ

FedEx International Priority® Express

การขนส่ง

HK\$9,345.36 เรียกเก็บเงินที่ บัญชีของฉัน อากร ภาษี และค่าธรรมเนียม

เรียกเก็บเงินที่ บัญชีของฉัน ข้อมูลอ้างอิง

1111

หมายเลข คำสั่งซื้อ

หมายเลขใบแจ้งหนึ่ 3333

หมายเลขแผนก 4444

#### จบขั้นตอนการจัดส่ง

ทำการเปลี่ยนแปลง

9

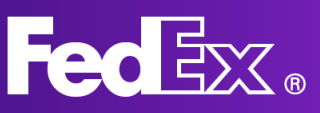

## จัดการการจัดส่งด้วยมุมมองแบบ Comfortable

| <u>น้ำเข้าพัสดุ</u>         |   | งรายการเมื่อ 90 วันที่แล้ว<br><b>ารจัดส่งพัสดุ</b> |               |                                          | ค้นหา        |              | Q |
|-----------------------------|---|----------------------------------------------------|---------------|------------------------------------------|--------------|--------------|---|
|                             |   | วันที่ส่ง                                          | ชื่อผู้ติดต่อ | ปลายทาง                                  | ID การติดตาม | บริษัท       |   |
| มุ่งกอสู<br>) ความช่วยเหลือ | : | 7 เม.ย. 2022                                       | Testing       | Testing<br>IOWA CITY, IA, 52240, US      | 271746113149 |              |   |
|                             | : | 5 เม.ย. 2022                                       | Testing       | test<br>IOWA CITY, IA, 52240, US         | 776477730523 |              |   |
|                             | : | 5 เม.ย. 2022                                       | John Doe      | Test<br>(555) 555-1234, AR               | 776489432289 | Test Company | L |
|                             | : | 5 เม.ย. 2022                                       | Testing       | test<br>IOWA CITY, IA, 52240, US         | 776489347186 |              |   |
|                             | : | 5 เม.ข. 2022                                       | Testing       | testing<br>(555) 555-1234, NY, 10007, US | 776488993233 |              |   |
|                             | : | 4 เม.ย. 2022                                       | test          | test<br>BUKIT MERTAJAM, 14000, MY        | 776476759342 |              |   |
|                             |   |                                                    |               |                                          |              |              |   |

## หากต้องการดูรายการการจัดส่งทั้งหมดและข้อมูลการจัดส่ง ให้คลิก ``การจัดส่ง″

้คุณสามารถคลิกการจัดส่งแต่ละรายการเพื่อตรวจสอบรายละเอียดและสถานะการจัดส่ง นอกจากนี้ ยังทำซ้ำการจัดส่งได้ด้วยหากจำเป็นต้องจัดส่งอีกครั้ง

หากคุณคลิกที่หมายเลข ID การติดตาม คุณจะเห็นสถานะปัจจุบันของการจัดส่งรายการนั้น

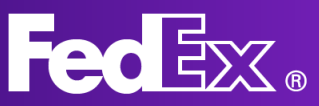

## ส่วนการสนับสนุน

ส่วน "ความช่วยเหลือ″ สามารถเข้าถึงผ่าน แอปพลิเคชั่นจากเมนูนำทางด้านซ้าย

หากต้องการทราบข้อมูลภาพรวม คุณสมบัติที่ สำคัญ และคำถามที่พบบ่อยเกี่ยวกับ FedEx Ship Manager ใหม่ โปรดเข้าไปที่หน้า "เครื่องมือการ์จัดส่ง" ที่ fedex.com

หากมีคำถามเพิ่มเติม คุณสามารถติดต่อฝ่าย สนับสนุนของ FedEx ในท้องถิ่นผ่าน ศูนย์บริการลูกค้าได้ หมายเลขศูนย์บริการ ู้ลูกค้าในท้อ**้งถิ่นดูได้จากเว็บไซ**ต์ fedex.com ประจำประเทศ

| Fee | ŀ |
|-----|---|
|     | 2 |

A

13

ดหัวข้อ

บริการของ FedEx

เราช่วยคุณได้อย่างไรบ้าง

รายละเอียดการจัดส่งพัสดุ วิธีป้อนรายละเอียดการจัดส่งพัสดุ และเอก

ผู้ส่งและผู้รับ วิธีป้อนข้อมูลและแก้ไขรายละเอียดการติดต่อสำหรับผู้ส่งและผู้รับ ดทัวข้อ

ดหัวข้อ

ธรรมเนียม

ดูหัวข้อ

การเรียกเก็บเงิน วิธีที่คุณจะได้วับการเรียกเก็บค่าบริการ รวมถึงข้อมูลเกี่ยวกับอากร ภาษี และค่า

าสารศุลกากรที่จะรวมไว้

วิธีกำหนดเวลานัดหมายรับพัสดุและรับอัตราค่าจัดส่ง และระยะเวลาขนส่

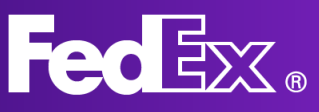

## เมนูนำทางด้านซ้ายของมุมมองแบบ Compact

มุมมองแบบ Compact ออกแบบมาสำหรับผู้ส่งที่ต้องการภาพรวมที่ชัดเจนรวมอยู่ในหน้า เดียวกัน ดังนั้น ทุกอย่างเกี่ยวกับการจัดส่งของคุณจะรวมอยู่ในหน้าเดียว

| ใช้ส่วนนี้สร้างการจัดส่งรายการใหม่ ให้คุณ<br>กรอกรายละเอียดที่อยู่ น้ำหนัก และขนาด<br>พัสดุ เลือกบริการ FedEx สำหรับการจัดส่ง<br>ของคุณ รวมถึงข้อมูลการจัดส่งอื่นๆ ที่จำเป็น                     | <br>⊗         | สร้างการจัดส่ง        |
|----------------------------------------------------------------------------------------------------|---------------|-----------------------|
| ดูรายการการจัดส่งทั้งหมดที่คุณสร้างในส่วน<br>นี้ คุณจะสามารถตรวจสอบสถานะการจัดส่ง<br>ของคุณ และตรวจสอบข้อมูลล่าสุดได้<br>นอกจากนี้ คุณยังสามารถยกเลิกการจัดส่ง                                   | <br>Ê         | การจัดส่ง             |
| หรือสังพิมพ์ฉลากการจัดส่งใหม่ได้ด้วย<br>ดูและแก้ไขสมุดที่อยู่ FedEx ของคุณ                                                                                                    | <br>B         | สมุดที่อยู่           |
| สร้างโปรไฟล์การจัดส่งพัสดุเพื่อบันทึกข้อมูล<br>ที่คุณสามารถเรียกใช้ช้ำได้ หลังจากนั้น หาก<br>คุณเลือกโปรไฟล์การจัดส่งพัสดุตอนที่สร้าง<br>การจัดส่งรายการใหม่ ระบบจะกรอกข้อมูลให้<br>โดยอัตโนมัติ | <br>$\otimes$ | โปรไฟล์การจัดส่งพัสดุ |
| เปลี่ยนการตั้งค่าเริ่มต้นสำหรับการจัดส่งและ<br>การพิมพ์                                                                                                    | <br>Ś         | การตั้งค่า            |
| เลือกมุมมอง FedEx Ship Manager ที่<br>ต้องการใช้งาน คุณสามารถสลับระหว่าง<br>มุมมองแบบ Comfortable กับมุมมองแบบ<br>Compact ได้                                                                    | <br>¢         | สลับมุมมอง            |
| คลิกส่วน ``ความช่วยเหลือ″ เพื่อค้นหาข้อมูล<br>เพิ่มเดิมเกี่ยวกับ FedEx Ship Manager<br>และคุณสมบัติต่างๆ                                                                                         | <br>()        | ช่วยเหลือ             |

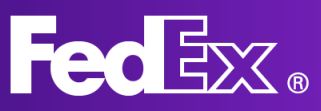

## สร้างการจัดส่งรายการใหม่ด้วยมุมมองแบบ Compact

| Loc ship Huntiger     |                                                        |                                                 |                                                                 |  |
|-----------------------|--------------------------------------------------------|-------------------------------------------------|-----------------------------------------------------------------|--|
| สร้างการจัดต่อ        |                                                        |                                                 | 2222 - 497-497 🗢                                                |  |
| การจัดต่อ             | 🔕 ବୀମ Peter Pan , Kai Pong Cheung - SING               | iAPORE, Singapore                               | 📀 ກາງນຽກາງ 📝                                                    |  |
| สมุลที่อยู่           | 🕑 ถึง 🔐 เหล่า                                          |                                                 | Soliolog" v mullina" v                                          |  |
| ไปรไฟล์การจัดส่งพัฒนุ | สับหาในอนุสที่อยู่                                     | Q                                               | 🎯 วับ/ฝากทัสด                                                   |  |
| การตั้งค่า            | พื่อยู่ ผู้สิดต                                        | io                                              | ใช้การรับพัสดุที่กำหนดเวลาแล้ว                                  |  |
|                       | strannførumie" 🗸 iko                                   | gānnia *                                        | 🙆 หมายเลขการเรียกเก็บเงินและหมายเลขประจำตัวมีเสียภาษี           |  |
| สตับสุมมอง            | พื่อสุมารพัดที่ 1 * มาใน                               | มัด                                             | ท่าใช้จ่ายในการขนส่ง บัญชีของฉัน                                |  |
| ช่วอเหลือ             | ที่อยู่บารกัดที่ 2 รังน                                | มูลย้างอิงราชชื่อดีดต่อ                         | ้ เพิ่มตัวเลือกบริการ                                           |  |
|                       | ที่อยู่บารทัดที่ 3 พยะ                                 | ายเลขโทรทัพท์ *                                 | 🔲 เพิ่มข้อมูลอ้างอิง                                            |  |
|                       | าหัดไปหลดมีส์ อันะ                                     | **                                              | 🗌 การแม้มลึกมการสีสสามสามสีมนส                                  |  |
|                       | ignitationia 🗸 🗌 :                                     | ส่งการแจ้งเสือนเที่ยวกับการติดตามสถานะ          |                                                                 |  |
|                       | da+* 🗸 🗸                                               |                                                 | จลากการจัดส่งทางอีเมล                                           |  |
|                       | 🔲 พื่อรูนี้เป็นที่พักอาศัย                             | 🔲 บันทึกเป็นผู้รับไหม่ใน สมุลที่อยู่ส่วนบุตคล 🗸 | 🔲 รวมฉลากการส่งคืน                                              |  |
|                       | รายละเอียดพัสดุ งแลง                                   |                                                 | ระบุข้อมูลเพิ่มเติมเพื่อรับอัตราค่าส่งพัสดุและเวลาในการจัดส่ง 📀 |  |
|                       | เกษุณิส <sup>1</sup> 🗸 🗌 เพิ่มวงเงินคู่ว<br>พัสตรองคุณ | มครองการวับมีดขอบจาก FedEx 💿<br>เบรรดกัณฑ์ 🕐    | ยัตราค่าบริการชนส่ง *                                           |  |
|                       | มารรุณิตส์ * มีราช<br>มารรุณิตส์ * มี≤.0.×8            |                                                 |                                                                 |  |
|                       | 1 nn. ~                                                | × × 1814. ~                                     |                                                                 |  |
|                       | <ul> <li>เพิ่มบรรจุภัณฑ์อื่น</li> </ul>                |                                                 |                                                                 |  |
|                       |                                                        |                                                 |                                                                 |  |

#### 1. คลิก "สร้างการจัดส่ง″ เพื่อเปิดแบบฟอร์มการจัดส่ง

#### 2. กรอกรายละเอียดที่ อยู่ของผู้รับ

คุณสามารถเลือกที่อยู่จาก สมุดที่อยู่หรือจะเพิ่มที่อยู่ ใหม่ก็ได้ หากต้องการ บันทึกที่อยู่ใหม่ไว้ในสมุดที่ อยู่ ให้คลิกช่องทำ เครื่องหมายด้านขวามือ

### 3. กรอกรายละเอียดพัสดุ

ระบุน้ำหนักและขนาดของ พัสดุที่คุณจะส่ง ข้อมูลนี้ จำเป็นต่อการคำนวณค่า จัดส่งที่ถูกต้อง

| 🥑 จาก                       | Peter Pan , Kai Pong Cheu | ng - SINGAPORE, Singapore                                                                         |
|-----------------------------|---------------------------|---------------------------------------------------------------------------------------------------|
| 🕗 ถึง มังคับ                |                           |                                                                                                   |
| ค้นหาในสมุดที่อยู่          |                           | Q                                                                                                 |
| ที่อยู่                     |                           | ผู้ติดต่อ                                                                                         |
| ประเทศ/ตำแหน่ง *            | ~                         | ชื่อผู้คิดต่อ *<br>John Doe                                                                       |
| ที่อยู่บรรทัดที่ 1 *        |                           | บริษัท<br>Test Company                                                                            |
| ที่อยู่บรรทัดที่ 2          |                           | ข้อมูลอ้างอิงรายชื่อติดต่อ                                                                        |
| ที่อยู่บรรทัดที่ 3          |                           | หมายเลขโทรศัทท์ *<br>123456789                                                                    |
| รหัสไปรษณีย์                |                           | <sub>ขีเผล</sub><br>example@example.com                                                           |
| รัฐหรือจังหวัด              | ~                         | ส่งการแจ้งเดือนเกี่ยวกับการติดตามสถานะ                                                            |
| เมือง *                     | ~                         |                                                                                                   |
| 📄 ที่อยู่นี้เป็นที่พักอาศัย |                           | 📃 บันทึกเป็นผู้รับใหม่ใน สมุดที่อยู่ส่วนบุคคล 🗸                                                   |
|                             |                           |                                                                                                   |
| 👂 รายละเอียดพัสดุ           |                           |                                                                                                   |
| บรรจุภัณฑ์*<br>พัสดุของคุณ  | ~                         | <ul> <li>เพิ่มวงเงินคุ้มครองการรับผิดชอบจาก FedEx ?</li> <li>เพิ่มตัวเลือกบรรจุภัณฑ์ ?</li> </ul> |
| บรรจุภัณฑ์ * น้ำ            | ้ำหนักต่อบรรจุภัณฑ์ *     | ชนาด                                                                                              |

1

20

ุกก.

30

~

ชม. 🗸

× 30

× 30

## 

#### 4. เลือกบริการสำหรับการจัดส่ง

เลือกบริการสำหรับการจัดส่ง บริการเหล่านี้จะ ปรับเปลี่ยนตามบัญชี FedEx ของคุณ และอาจ แตกต่างกันไปสำหรับแต่ละบัญชี

#### 5. เลือกวันและเวลาเข้ารับพัสดุ

คุณจะสามารถเลือกวันและเวลาเข้ารับพัสดุได้ จากตรงนี้ โดยสามารถใช้วันและเวลาเข้ารับ พัสดุที่มีอยู่เดิม หรือจะสร้างรายการใหม่ขึ้นมาก็ ได้

6. กรอกข้อมูลการเรียกชำระเงิน นอกจากนี้ คุณสามารถกำหนดได้ว่าต้องการให้ FedEx เรียกเก็บภาษี อากร และค่าธรรมเนียม (ถ้ามี) จากใคร โปรดทราบว่าหากบุคคลที่ กำหนดไม่ชำระค่าใช้จ่ายให้กับ FedEx เราจะ เรียกเก็บค่าใช้จ่ายจากผู้จัดส่งแทน

#### 7. เลือกตัวเลือกเพิ่มเติม

ในส่วนนี้ คุณจะสามารถเลือกตัวเลือกเพิ่มเติม สำหรับการจัดส่งได้ หากคุณทำเครื่องหมายใน ช่องใด เมนูจะปรากฏขึ้นมาและแสดงตัวเลือก เพิ่มเดิมทั้งหมดที่มี

ตัวเลือกลายเซ็น มีไว้เพื่อให้คุณบอกเราว่า ต้องการให้เซ็นชื่อรับพัสดุหรือไม่

หากคุณหรือผู้นำเข้าต้องการใช้โบรกเกอร์ของ ตัวเอง ก็สามารถบอกเราได้ที่นี่

หรือหากต้องการให้ผู้รับเดินทางมารับพัสดุด้วย ตัวเองที่ศูนย์บริการ FedEx ก็สามารถเลือก ตัวเลือกนี้ได้

หากคุณมีข้อมูลอ้างอิงพิเศษสำหรับการจัดส่ง ให้กรอกตรงนี้

คุณต้องการรับอีเมล พร้อมข้อมูลติดตามการ จัดส่งล่าสุดหรือไม่ ถ้าต้องการ โปรดทำ เครื่องหมายในช่องนี้ เราจะคอยแจ้งให้คุณ ทราบว่ามีอะไรเกิดขึ้นบ้างกับการจัดส่งของคุณ นอกจากนี้ คุณยังกรอกอีเมลของผู้รับได้เพื่อให้ พวกเขาได้รับข้อมูลล่าสุดเช่นกัน

| 🔮 การบริการ                     |   |                                      | ^ |
|---------------------------------|---|--------------------------------------|---|
| วันที่ส่งพัสดุ *<br>Tue, 05 Apr | ~ | การบริการ *<br>International Economy | ~ |

| 📀 รับ/ฝากพัสดุ                                                            | ^ |
|---------------------------------------------------------------------------|---|
| <sub>รับ/ฝาทพัฒ</sub> ตุ*<br>ใช้การรับพัสดุในสถานที่ของฉันที่กำหนดไว้แล้ว | ~ |

| 👂 หมายเลขการเรียกเก็บเงินและหมายเลขประจำตัวผู้เสียภาษี | ^ |
|--------------------------------------------------------|---|
| เรียกเก็บค่าขนต่งไปที่ *<br>บัญชีของฉัน                | ~ |
| เรียกเก็บอากร ภาษี และค่าธรรมเนียมไปที่ *<br>ผู้รับ    | ~ |
| หมายเลขบัญชี FEDEX                                     |   |
| หมายเลขประจำตัวผู้เสียภาษี/หมายเลข EORI ของผู้ส่ง      |   |
| หมายเลขประจำตัวผู้เสียภาษี/หมายเลข EORI ของผู้รับ      |   |
|                                                        |   |
| เพิ่มตัวเลือกบริการ                                    |   |

| _ | e' 2   | ¥ 0    |   |
|---|--------|--------|---|
|   | เพมขอม | เลอางอ | 1 |

- 📃 การแจ้งเตือนการติดตามทางอีเมล
- 📃 รวมฉลากการส่งคืน
- 🗸 เพิ่มตัวเลือกบริการ
- 🔲 ตัวเลือกลายเซ็น ?
- Broker Select ?
- 📃 ฝากที่ศูนย์บริการ ?

| 🗸 เพิ่มข้อมูลอ้างอิง                                                           |                                                    |                               |   |
|--------------------------------------------------------------------------------|----------------------------------------------------|-------------------------------|---|
| ข้อมูลอ้างอิงการจัดส่ง                                                         |                                                    |                               |   |
| หมายเลข ไม่ได้                                                                 |                                                    |                               |   |
| หมายเลขใบแจ้งหนี้                                                              |                                                    |                               |   |
| หมายเลขแผนก                                                                    |                                                    |                               |   |
|                                                                                |                                                    |                               | _ |
| 🗸 การแจ้งเตือนการติดตามทางอีเมล                                                |                                                    |                               |   |
| <sup>គីយត</sup><br>example@example.com                                         | ~                                                  | <sup>ภาษา</sup><br>ภาษาอังกฤษ | ~ |
| แจ้งเดือน                                                                      |                                                    |                               |   |
| <ul> <li>สร้างแล้ว</li> <li>การส่งพัสดุโดยประมาณ</li> <li>ข้อยกเว้น</li> </ul> | <ul> <li>รับของแล้</li> <li>จัดส่งเรียบ</li> </ul> | ัว<br>มร้อยแล้ว               |   |
| da a da                                                                        |                                                    |                               |   |

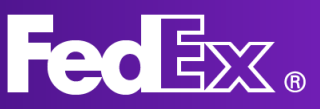

#### 8. อัตราค่าบริการ

หลังจากกรอกข้อมูลครบถ้วนแล้ว รายละเอียดค่าบริการขนส่งจะ แสดงขึ้นมา

#### การจัดส่งที่คาดไว้: Friday, Apr 08 ก่อน 18:00

| อัตราค่าบริการขนส่ง         | HK\$4,359.90 🔨 |
|-----------------------------|----------------|
| + อัตราพื้นฐาน              | HK\$3,211.56   |
| + ค่าธรรมเนียมสูงสุด        | HK\$30.00      |
| + ข้อมูลค่าน้ำมันเชื้อเพลิง | HK\$1,118.34   |
| ยอดรวม                      | HK\$4,359.90   |

9. คุณสามารถคลิก "บันทึก เป็นฉบับร่าง" หรือคลิก "จบ ขั้นตอน" อย่างใดอย่างหนึ่ง แล้วพิมพ์ฉลากการจัดส่ง หลังจากกรอกข้อมูลเกี่ยวกับการ จัดส่งครบถ้วนแล้ว คุณจะ สามารถเลือกได้ว่าต้องการ บันทึกเป็นฉบับร่างหรือจบ ขั้นตอน เมื่อคุณจบขั้นตอน ระบบจะสร้างฉลากการจัดส่งขึ้น และคำสั่งการนัดเข้ารับพัสดุจะ ถูกส่งไปให้ FedEx คุณสามารถยอมรับข้อกำหนด และเงื่อนไข และจบขั้นตอนการ จัดส่ง

เมื่อคลิก "จบขั้นตอน" จันฮอมรับชื่อกำหนดกรบปฏิบัติของเว็บไซด์ FedEx และข้อกำหนดและเงื่อนไซค่าชนล่งของ FedEx Express ข้อกำหนดและเงื่อนไซค่าชนล่งของ FedEx Express ของประเทศดันทา จะมีผสบังคับไข้กับการจัดส่งพัสตุทั้งหมด

> บันทึกเป็นร่าง จบขั้นตอน

> > ล้างทั้งหมด

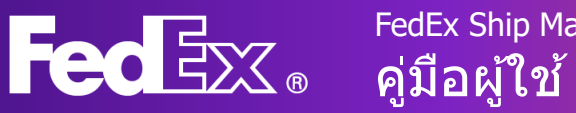

## จัดการการจัดส่งด้วยมุมมองแบบ Comfort

|                         |           | FedEx.               | การส่งพั       | สดุ∨ กา       | รติดตามพัสดุ | ∽ การ     | สนับสนุน 🗸 บัญ   | ซี 🗸       |                | Peter       | Pan 🔬 🔍               |              |                    |              |
|-------------------------|-----------|----------------------|----------------|---------------|--------------|-----------|------------------|------------|----------------|-------------|-----------------------|--------------|--------------------|--------------|
| FedEx Ship Manager      | การจัดส่ง |                      |                |               |              |           |                  |            |                |             |                       |              |                    | 🖵 ความคิดเห็ |
| 😻 สร้างการจัดส่ง        | กำลังแส   | ดงการจัดส่ง 11 รายกา | รจาก 11 รายการ |               |              |           |                  |            |                |             |                       |              | = n584             | 🕁 ดาวน์โหลด  |
|                         | <u> </u>  | ก็สร้าง ผู้รับ       | บริษัท         | ข้อมูลอ้างอิง | ประเภทพัสดุ  | สถานะ     | สถานะข่อย        | วันที่ส่ง  | ID การติดตาม   | ID รับพัสดุ | ค่าธรรมเนียมโดยประมาณ | รวมการส่งคืน | ID ดิดตามการส่งคืน |              |
| 🛱 การจัดส่ง             | 20        | 22-04-05 Testing     |                | 1111          | ซาออก        | เสร็จสิ้น | พิมพ์แล้ว        | 2022-04-05 | 776488993233 🔲 |             |                       |              |                    |              |
| 🖸 สมครื่อย่             | 203       | 22-04-05 Testing     |                | 1111          | ชาออก        | เสร็จสิ้น | พิมพ์แล้ว        | 2022-04-05 | 776477730523   |             |                       |              |                    |              |
|                         | 20        | 22-04-05 Testing     |                | 1111          | ซาออก        | เสร็จสิ้น | พิมพ์แล้ว        | 2022-04-05 | 776489347186   |             |                       |              |                    |              |
| 😂 โปรไฟล์การจัดส่งพัสดุ | 20        | 22-04-05 John Doe    | Test Company   |               | ชาออก        | ฉบับร่าง  | พร้อมจบขั้นตอน   | 2022-04-05 |                |             |                       |              |                    |              |
| <b>ຊ໌ດີ)</b> ກາງສັ້ນຄ່າ | 20        | 22-04-05 John Doe    | Test Company   |               | ซาออก        | เสร็จสิ้น | ขังไม่ได้พิมพ์   | 2022-04-05 | 776489432289   |             | HK\$14,470.92         | ไข่          | 791249099175       |              |
|                         | 201       | 22-04-05 John Doe    | Test Company   |               | ซาออก        | ฉบับร่าง  | พร้อมจบขั้นตอน   | 2022-04-05 |                |             |                       | ไซ่          |                    |              |
| 🔁 สลับมุมมอง            | 202       | 22-04-04 test        |                | 1111          | ชาออก        | เสร็จสิ้น | พิมพ์แล้ว        | 2022-04-04 | 776476759342   |             |                       |              |                    |              |
| () ช่วยเหลือ            | 20        | 22-04-04 Testing     |                | 1111          | ซาออก        | เสร็จสิ้น | พิมพ์แล้ว        | 2022-04-04 | 776477525389 🔲 |             |                       |              |                    |              |
|                         | 20        | 22-04-04 John Doe    | Test Company   |               | ขาออก        | ฉบับร่าง  | ไม่สมบูรณ์       | 2022-04-04 |                |             |                       |              |                    |              |
|                         | 20        | 22-04-04 Testing     |                |               | ชาออก        | เสร็จสิ้น | ! ยังไม่ได้พิมพ์ | 2022-04-04 | 776476842946   |             | HK\$9,074.41          |              |                    |              |
|                         | 20        | 22-04-04             |                |               | ซาออก        | ฉบับร่าง  | ไม่สมบูรณ์       | 2022-04-04 |                |             |                       |              |                    |              |
|                         |           |                      |                |               |              |           |                  |            |                |             |                       |              |                    |              |

#### หากต้องการดูรายการการจัดส่งทั้งหมด สถานะการจัดส่ง และข้อมูล การจัดส่งอื่นๆ ให้คลิก "การจัดส่ง″

คุณสามารถคลิกการจัดส่งแต่ละรายการเพื่อตรวจสอบรายละเอียดและสถานะการจัดส่ง

คำจำกัดความของสถานะการจัดส่ง:

ฉบับร่าง

- ไม่สมบูรณ์: ต้องกรอกข้อมูลเพิ่มเติมเพื่อให้เสร็จสมบูรณ์
- หมดอา<sup>๊</sup>ยุ: การจัดส่งรายกา<sup>๊</sup>รนี้สร้างขึ้นมานานเกินไปแ<sup>°</sup>ละต้องสร้างใหม่
- พร้อมจบขั้นตอน: การจัดส่งรายการนี้ครบถ้วนสมบูรณ์แล้ว รอแค่การจบขั้นตอนเท่านั้น
- จบขั้นตอนไม่สำเร็จ: เกิดข้อผิดพลาดระหว่างการจบขั้นตอน โปรดลองอีกครั้ง

เสร็จสิ้น

- ยังไม่ได้พิมพ์: การจัดส่งเสร็จสมบูรณ์ แต่ยังไม่ได้พิมพ์ฉลากการจัดส่ง

- พิมพ์แล้วบางส่วน: พิมพ์บางส่วนของฉลากการจัดส่งแล้ว (เกิดขึ้นได้หากจัดส่งพัสดุหลาย ชิ้น)

- พิมพ์แล้ว: พิมพ์ฉลากการจัดส่งครบถ้วนแล้ว

#### การจัดส่งที่ยังไม่ได้จบขั้นตอนจะต้องดำเนินการให้เสร็จสมบูรณ์เพื่อให้พัสดุจัดส่งได้ สำเร็จ

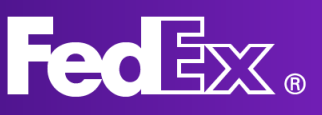

## ส่วนการสนับสนุน

| FedEx Ship Manager                     |                                                                                                    |
|----------------------------------------|----------------------------------------------------------------------------------------------------|
| เริ่มต้นใช้งาน                         | เริ่มต้นใช้งาน                                                                                                    |
| การสร้างการจัดส่งพัสดุ                 | FedEx Ship Manager ® โจมใหม่ที่ดีกว่า                                                                                                    |
| ผู้ส่งและผู้รับ                        | เวอร์ชั่นอัปเกรดพร้อมใช้งานแล้ว ซึ่งมาพร้อมการพัฒนาและการปรับปรุงหลายส่วน ในส่วน วิธีไข้ นี่จะแนะนำคุณเกี่ยวกับคุณสมบัติไหม่ๆ และวิธีการใช้งาน                                                                                                    |
| รายละเอียดการจัดส่งพัสดุและ<br>ศุลกากร | โปรไฟล์การจัดส่งพัสดุ<br>คุณสามารถสร้างและใช้โปรไฟล์การจัดส่งเมื่อคุณจำเบ็นต้องทำการจัดส่งประเภทเดียวกันเป็นประจำ ระบบจะกรอกข้อมูลทั้งหมดในโปรไฟล์การจัดส่งไว้ส่วงหน้า คุณจึงไม่ต้องกรอกรายละเอียดทุก<br>ครั้งที่จัดส่ง                                                                                                    |
| บริการพิเศษ                            | ตัวอย่างไปรไฟล์การจัดส่งที่คุณสามารถสร้างได้มีดังต่อไปนี้:                                                                                                    |
| บริการและการรับพัสดุ                   | <ul> <li>สำหรับธุรกิจแบบกระจายออกทั่วไป คุณสามารถบันทึกและใช้ข่าประเภทการบริการรัมด้นและที่อยู่รับหัสดุได้ เช่น จากคลังสินด้าหรือส่านักงานของคุณ</li> <li>สำหรับการจัดส่งข้า คุณสามารถบันทึกที่อยู่สู่งและผู้รับ รวมถึงน้ำหนักและขนาดของการจัดส่งได้</li> <li>สำหรับกรกัดส่งข้า คุณสามารถบันทึกที่อยู่สู่งและผู้รับ รรมถึงน้ำหนักและขนาดของการจัดส่งได้</li> <li>สำหรับกรกัดส่งข้า คุณสามารถบันทึกด้วยสู่สังและผู้รับ รรมถึงน้ำหนักและขนาดของการจัดส่งได้</li> </ul> |
| การเรียกเก็บเงิน                       |                                                                                                    |
| รวมฉลากการส่งคืน                       | หากต้องการข้อมูลเพิ่มเติมเกี่ยวกับวิธีตั้งค่าโปรไฟล์การจัดส่ง กรุณาตู <u>ที่นี่</u>                                                                                                    |
| Shipment overview                      | Print & Integration                                                                                                    |
| การจัดการการจัดส่งพัสดุ                | สำหรับคำแนะนำในการติดตั้ง กรุณาดู เวิ่มต้นใช้งานแอป Print & Integration                                                                                                    |
| สถานะการจัดส่งพัสดุ                    | แอป Print & Integration เชื่อมต่อเครื่องพิมพ์ของคุณกับ FedEx Ship Manager โดยตรง และทำให้คุณสามารถส่งฉลากและเอกสารอื่มๆ ไปยังเครื่องพิมพ์ของคุณได้โดยตรง                                                                                                    |
| ดาวน์โหลดรายงานการจัดส่ง               | คุณสามารถไข้แอป Print & Integration แทนการดาวน์โหลดฉลากด้วยตนเองและส่งไปยังเครื่องพิมพ์ได้ ทั้งยังสามารถจบขั้นตอนการจัดส่งเป็นชุดและส่งไปยังเครื่องพิมพ์ได้อีกด้วย                                                                                                    |
| โปรไฟล์                                | หลังจากที่คุณเรื่อมต่อกับ Print & Integration แล้ว ไปที่เมนู การตั้งค่า และ ใน การพิมพ์ ให้กำหนดค่าเครื่องพิมพ์รองคุณ ตรวงสอบ ให้แน่ไจว่าคุณเมือกรนาดกระดาษที่ถูกต้องสำหรับเอกสารของ<br>คุณ                                                                                                    |
| โปรไฟล์การจัดส่งพัสดุ                  | ้<br>ตอนนี้ คุณสามารถจองการจัดส่งได้เร็วกว่าใน FedEx Ship Manager ด้วย โปรไฟล์การจัดส่งที่คุณสร้างขึ้นและด้วเลือกการพิมพ์ที่คุณกำหนดค่าไว้                                                                                                    |
| โปรไฟล์รายการ                          |                                                                                                    |
| การตั้งค่า                             |                                                                                                    |
| จัดการค่าเริ่มต้นและการกำหนดค่า        |                                                                                                    |

ส่วน ``ความช่วยเหลือ″ สามารถเข้าถึงผ่านแอปพลิเคชั่นจากเมนูนำทางด้านซ้าย

หากต้องการทราบข้อมูลภาพรวม คุณสมบัติที่สำคัญ และคำถามที่พบบ่อยเกี่ยวกับ FedEx Ship Manager ใหม่ โปรดเข้าไปที่หน้า ``เครื่องมือการจัดส่ง″ ที่ fedex.com

หากมีคำถามเพิ่มเติม คุณสามารถติดต่อฝ่ายสนับสนุนของ FedEx ในท้องถิ่นผ่านศูนย์บริการ ลูกค้าได้ หมายเลขศูนย์บริการลูกค้าในท้องถิ่นดูได้จากเว็บไซต์ fedex.com ประจำประเทศ